# BeoMedia 1 Pour commencer

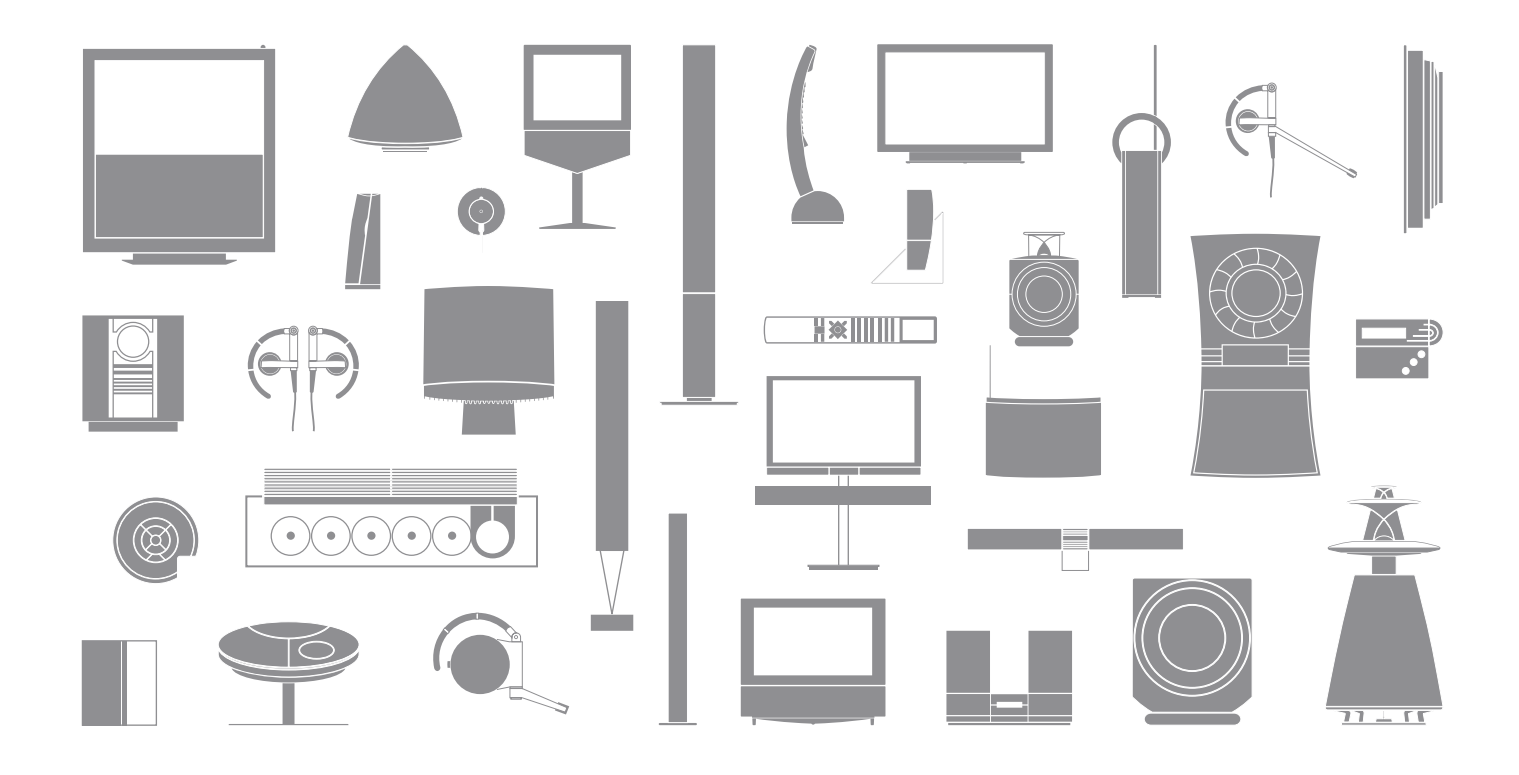

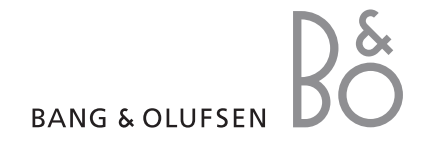

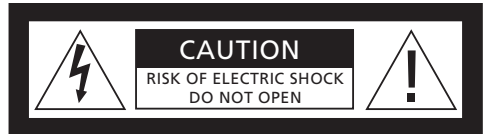

ATTENTION : Afin de réduire tout risque de choc électrique, ne pas retirer le couvercle (ou le panneau arrière).

Aucune pièce interne à entretenir par l'utilisateur. Confiez la maintenance à du personnel de maintenance qualifié.

AVERTISSEMENT : Afin de réduire le risque d'incendie ou d'électrocution, n'exposez pas cet appareil à la pluie ou à l'humidité. Ne pas exposer cet équipement à l'écoulement de liquides et aux éclaboussures et s'assurer qu'aucun objet rempli de liquide, comme par exemple un vase, n'est placé sur l'équipement.

Afin de débrancher complètement cet équipement du secteur, débranchez le cordon d'alimentation de la prise secteur. L'appareil débranché restera prêt à l'emploi.

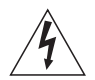

Le symbole représentant un éclair terminé par une flèche dans un triangle équilatéral est destiné à avertir l'utilisateur de la présence d'une « tension dangereuse » non isolée, à l'intérieur du produit, dont la puissance est suffisante pour poser un risque d'électrocution.

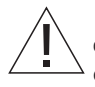

Le symbole représentant un point d'exclamation dans un triangle équilatéral est destiné à avertir l'utilisateur de la présence d'importantes instructions d'utilisation et de maintenance (entretien) dans la documentation jointe au produit.

#### Destiné uniquement au marché américain !

REMARQUE : Cet équipement a été testé et est conforme aux limites imposées à un appareil numérique de classe B, conformément à la partie 15 de la réglementation FCC. Ces limites sont fixées pour fournir une protection raisonnable contre les interférences nuisibles dans une installation domestique.

Cet équipement génère, utilise et peut émettre de l'énergie de radiofréquence et, en cas d'installation et d'utilisation non conformes aux instructions, peut occasionner des interférences nuisibles aux radiocommunications. Cependant, il est impossible de garantir qu'aucune interférence ne se produira dans une installation donnée. Si cet équipement est à l'origine d'interférences nuisibles à la réception de radio ou de télévision, ce qui peut être déterminé en éteignant et en allumant l'équipement, l'utilisateur est invité à essayer de corriger l'interférence par une ou plusieurs des mesures suivantes :

- Orientez différemment ou déplacez l'antenne de réception.
- Augmentez la distance qui sépare l'équipement du récepteur.
- Connectez l'équipement à une sortie d'un circuit différent de celui auquel le récepteur est connecté.
- Demandez l'assistance du revendeur ou d'un technicien radio/télé expérimenté.

Destiné uniquement au marché canadien ! Cet appareil numérique de classe B répond à toutes les exigences de la réglementation Canadian Interference-Causing Equipment Regulations.

# A propos de ce manuel

Ce manuel est destiné à vous permettre de commencer à utiliser votre BeoMedia 1 en toute facilité.

Il vous explique le fonctionnement de base du BeoMedia 1, par exemple comment activer le produit, comment sélectionner une source ou comment naviguer à l'écran à l'aide de la télécommande Beo4.

Il vous fournit également une série de conseils qui vous permettront d'exploiter pleinement votre appareil.

Pour plus d'informations sur le fonctionnement du BeoMedia 1, consultez le manuel d'utilisation à l'écran, décrit en page 7 de ce manuel. 

## Table des matières

Nous attendons de votre revendeur Bang & Olufsen qu'il livre, installe et configure votre BeoMedia 1. Ce manuel contient néanmoins des informations relatives au branchement de votre appareil, qui pourront se révéler utiles si vous souhaiter le déplacer sans faire appel à votre revendeur. Elles ne suffiront toutefois pas si vous désirez installer le produit vous-même.

#### **Présentation de votre BeoMedia**, 6

- Avant de commencer
- Le manuel BeoMedia à l'écran

#### Commencer à utiliser votre BeoMedia, 8

- Utilisation de la Beo4 avec le BeoMedia
- Utilisation des menus en superposition

#### Utilisation de vos sources BeoMedia, 10

- N.MUSIC
- N.RADIO
- PHOTO
- WEB

#### Installation du BeoMedia 1, 14

- Maniement de votre BeoMedia 1
- Diagrammes de branchement

#### Copie de sauvegarde et programme antivirus, 18

- Copie de sauvegarde
- Réinstallation de données
- Programme antivirus
- EULA (Contrat de Licence d'Utilisateur Final)

# Présentation de votre BeoMedia

Le BeoMedia vous permet de profiter de toutes les nouvelles sources numériques via les systèmes audio et vidéo Bang & Olufsen dont vous disposez déjà. Les nouvelles sources sont les suivantes :

- Musique numérique
- Radio sur Internet
- Photos et clips vidéos numériques
- Sites Internet

Pour exploiter pleinement ces sources, vous devez préalablement transférer vos données sur le BeoMedia, y introduire vos sites Web préférés et y compiler des playlists.

Lorsque vous commencerez à utiliser le BeoMedia, vous trouverez également de l'aide dans le manuel BeoMedia à l'écran.

#### Avant de commencer

Avant de commencer à utiliser les sources du BeoMedia, vous devez transférer sur celui-ci la musique numérique et les photos se trouvant sur votre ordinateur, et introduire vos sites Web favoris.

Vous pouvez également créer des playlists comprenant vos stations de radio sur Internet et morceaux de musique favoris. Utilisez votre ordinateur pour transférer vos données personnelles sur votre BeoMedia et pour créer vos favoris et vos playlists.

Pour plus d'informations, consultez le manuel PC installé avec votre BeoMedia. Vous trouverez celui-ci via la barre de contrôle se trouvant sur le bureau de votre ordinateur.

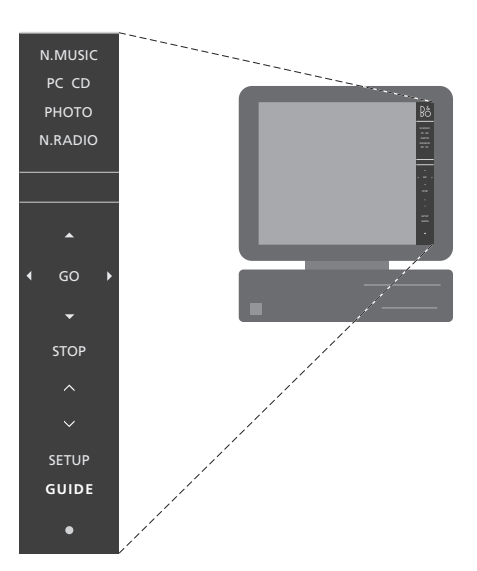

Consultez le manuel PC se trouvant sur votre bureau pour apprendre comment transférer votre musique numérique et vos photos personnelles sur le BeoMedia, comment introduire vos site Web favoris et comment créer des playlists\*.

#### Le manuel BeoMedia à l'écran

Vous pouvez à tout moment faire apparaître le guide BeoMedia sur l'écran de votre téléviseur afin d'obtenir des informations détaillées et des conseils sur le fonctionnement de votre BeoMedia 1.

#### Pour afficher le manuel BeoMedia à l'écran...

- > Appuyez à plusieurs reprises sur LIST, jusqu'à ce que PC s'affiche sur la Beo4, puis appuyez sur GO.
- > Faites défiler le curseur vers le bas à l'aide de et sélectionnez la source BeoMedia souhaitée, puis appuyez sur GO.
- > Appuyez sur la touche rouge pour afficher le menu en superposition puis sur 2 pour afficher le manuel.

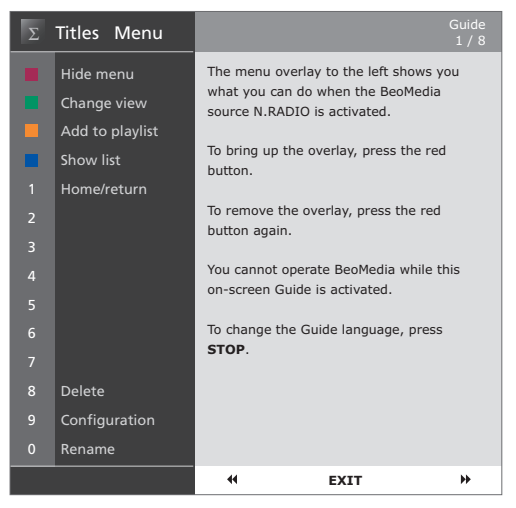

Lorsque vous avez sélectionné une source BeoMedia, vous pouvez afficher le guide BeoMedia sur l'écran de votre téléviseur.

# Commencer à utiliser votre BeoMedia

LIST

PC

Lorsque vous avez transféré vos données personnelles sur les sources BeoMedia, vous êtes prêt à utiliser ce dernier

Le BeoMedia se contrôle à l'aide de la télécommande Beo4, Celle-ci vous permet notamment de changer de source, de naviguer dans les menus affichés à l'écran ou de faire apparaître en superposition les menus des différentes sources

#### Utilisation de la Beo4 avec le BeoMedia

Utilisez la télécommande Beo4 pour activer le BeoMedia et sélectionner vos sources.

Appuvez sur la touche LIST à plusieurs reprises jusqu'à ce que PC s'affiche. Appuyez ensuite sur GO GO pour activer le BeoMedia.

Lorsque le BeoMedia est activé, la liste des sources s'affiche à l'écran comme représenté ci à droite

Utilisez les touches fléchées pour . sélectionner la source BeoMedia désirée, puis appuvez sur GO. GO

Appuvez sur la touche rouge pour afficher le menu en superposition de la source sélectionnée

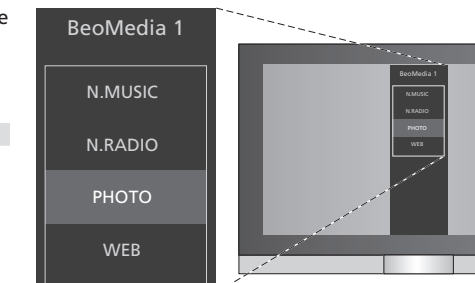

Le BeoMedia vous procure un accès aisé à votre musique numérique, vos photos personnelles, vos sites Web favoris et plus de 4 000 stations de radio sur Internet provenant du monde entier.

#### Utilisation des menus en superposition

Chaque source BeoMedia dispose d'un menu en superposition qui vous indique les options qui s'y rapportent. Pour afficher ce menu en superposition, appuyez sur la touche rouge de la Beo4.

Une fois le menu en superposition affiché, appuyez sur la touche de couleur ou sur le numéro correspondant de la Beo4 pour activer la fonction désirée. Par exemple, appuyez sur 3 pour lancer un diaporama ou sur 5 pour zoomer, comme illustré ci à droite (dans notre exemple, menu en superposition PHOTO).

Lorsque vous connaissez les fonctions des touches de couleur, vous pouvez les utiliser sans nécessairement devoir afficher le menu en superposition.

Pour activer une touche chiffrée, par contre, il est toujours nécessaire d'appuyer sur la touche rouge avant d'appuyer sur le numéro désiré.

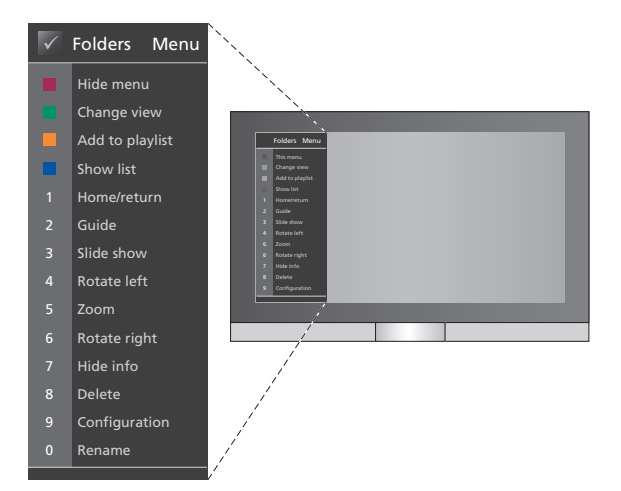

Le menu en superposition affiche les options dont vous disposez pour chaque source BeoMedia. Une fois le menu en superposition affiché, appuyez sur la touche correspondant à la fonction que vous souhaitez activer. Pour afficher les sources BeoMedia sur votre téléviseur Bang & Olufsen, utilisez la télécommande Beo4.

Les principes de base sous-tendant le fonctionnement de vos sources BeoMedia sont identiques pour toutes les sources, qu'il s'agisse de naviguer à l'écran, de sélectionner un élément dans une liste ou de changer le mode d'affichage.

Mis à part cela, le système fait surtout appel aux menus en superposition pour afficher les options relatives à chaque source ; ces menus diffèrent pour chacune d'entre elles.

#### N.MUSIC

N.MUSIC vous permet de mettre au placard tous vos CD et d'accéder à l'ensemble de votre musique via les systèmes audio et vidéo Bang & Olufsen de votre domicile.

Une fois que vous avez copié toute votre musique sur le BeoMedia, celle-ci est automatiquement organisée par titre, album, artiste et genre, ce qui permet de la retrouver facilement.

Vous pouvez également compiler vos propres playlists et y accéder quand vous le désirez : créez-en une pour chaque occasion !

#### Pour activer N.MUSIC...

- > Appuyez à plusieurs reprises sur LIST pour afficher PC, puis appuyez sur GO pour sélectionner le BeoMedia comme source.

#### Utilisation de N.MUSIC...

- > Lorsque vous avez activé N.MUSIC, appuyez à plusieurs reprises sur la touche verte pour passer d'un mode d'affichage à l'autre : Artists (Artistes), Genres, Folders (Dossiers), Titles (Titres), Plavlists et Albums.
- > Appuyez sur ▲ ou ▼ pour parcourir les pistes N.MUSIC disponibles.
- > Appuyer ensuite sur GO pour sélectionner une piste.

| $\checkmark$ | Playlists Menu  |
|--------------|-----------------|
|              | Hide menu       |
|              | Change view     |
|              | Add to playlist |
|              | Show list       |
| 1            | Home/return     |
| 2            | Show Guide      |
| 3            | Random on       |
| 4            |                 |
| 5            |                 |
| 6            |                 |
| 7            |                 |
| 8            | Delete          |
| 9            |                 |
| 0            | Rename          |

Ce menu en superposition affiche les options disponibles lorsque N.MUSIC est activé. Pour le faire apparaître, appuyez sur la touche rouge.

#### Conseils utiles...

Lorsque vous appuyez sur la touche bleue afin de masquer la liste, seules les informations relatives à la piste que vous écoutez s'affichent à l'écran. Dans ce mode d'affichage, vous pouvez utiliser ▲ et pour passer d'une piste à l'autre et et pour pour parcourir les groupes.

Appuyez sur la touche bleue pour réafficher la liste. Dans ce mode d'affichage, appuyez sur ◀ pour réduire les groupes et ➡ pour les parcourir. Un groupe peut être, par exemple, une playlist, un CD ou un album photo.

#### N.RADIO

Vous désirez écouter du jazz de Chicago ou les informations de Singapour ? N.RADIO vous offre un accès aisé à plus de 4 000 stations de radio sur Internet, que vous pouvez retransmettre sur vos systèmes audio et vidéo Bang & Olufsen.

Vous pouvez trier les stations de radio par pays, par langue, par genre ou par titre et créer des playlists contenant vos stations favorites.

#### Pour activer N.RADIO...

- > Appuyez à plusieurs reprises sur LIST pour afficher PC, puis appuyez sur GO pour sélectionner le BeoMedia comme source.

#### Utilisation de N.RADIO...

- > Lorsque vous avez activé N.RADIO, appuyez à plusieurs reprises sur la touche verte pour passer d'un mode d'affichage à l'autre : Titles (Titres), Genres, Language (Langue), Country (Pays) et Playlists.
- > Appuyez sur ▲ ou ▼ pour parcourir les stations N.RADIO disponibles.
- > Appuyer ensuite sur GO pour sélectionner une station de radio.

#### Conseils utiles...

Vous pouvez ajouter des stations à une playlist ou les y déplacer tout en écoutant N.RADIO.

Dans l'affichage de la playlist, appuyez sur la touche jaune pour déplacer la station ou la playlist en surbrillance.

Dans les autres affichages, appuyez sur la touche jaune pour ajouter la station ou le groupe en surbrillance à une playlist.

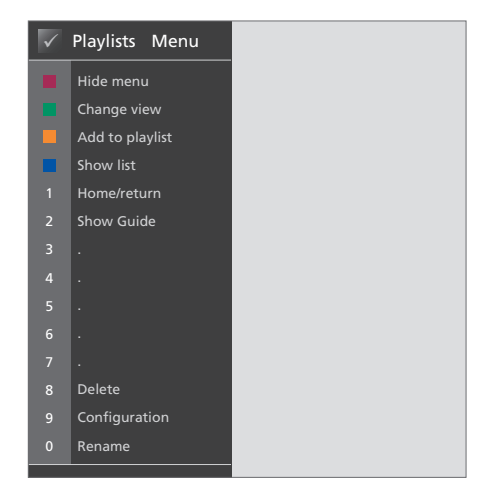

Ce menu en superposition affiche les options disponibles lorsque N.RADIO est activé. Pour le faire apparaître, appuyez sur la touche rouge.

#### ΡΗΟΤΟ

BeoMedia PHOTO vous permet de montrer vos photos et clips vidéos numériques à vos amis et à votre famille en les affichant sur votre téléviseur Bang & Olufsen.

Vous pouvez organiser vos photos en toute simplicité et les regarder sur le téléviseur du salon plutôt que sur votre ordinateur portable.

#### Pour activer N.PHOTO...

- > Appuyez sur la touche LIST à plusieurs reprises jusqu'à ce que PC s'affiche. Appuyez ensuite sur GO pour sélectionner le BeoMedia comme source.

#### Utilisation de N.PHOTO ...

- > Lorsque vous avez activé PHOTO, appuyez à plusieurs reprises sur la touche verte pour passer d'un mode d'affichage à l'autre : Dates, Folders (Dossiers) et Plavlists.
- > Appuyez sur ▲ ou ▼ pour parcourir les photos et les clips vidéo.
- > Appuyer ensuite sur GO pour sélectionner une photo ou un clip vidéo.
- > Appuyez sur la touche bleue pour l'afficher en plein écran.

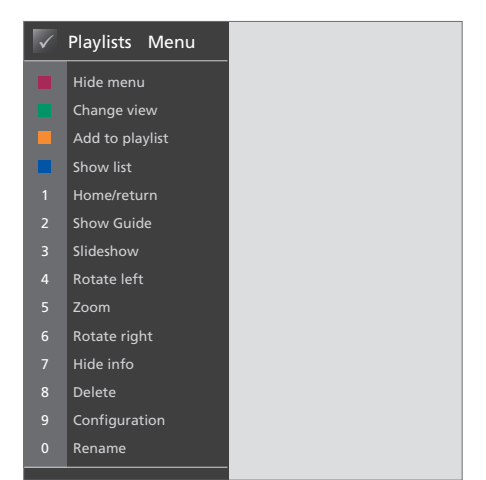

Ce menu en superposition affiche les options disponibles lorsque N.PHOTO est activé. Pour le faire apparaître, appuyez sur la touche rouge.

#### Conseils utiles...

Pour lancer un diaporama de vos photos, appuyer sur la touche rouge puis immédiatement sur le numéro 3.

#### WEB

BeoMedia WEB vous permet de consulter vos sites Web favoris sur votre téléviseur Bang & Olufsen, sans même devoir allumer votre ordinateur. Vous pouvez parcourir la liste de vos sites Web favoris et naviguer à l'écran à l'aide de la télécommande Beo4.

#### Pour activer WEB...

- > Appuyez sur la touche LIST à plusieurs reprises jusqu'à ce que PC s'affiche. Appuyez ensuite sur GO pour sélectionner le BeoMedia comme source.

#### Utilisation de WEB...

- > Lorsque vous avez activé WEB, appuyez à plusieurs reprises sur la touche verte pour passer d'un mode d'affichage à l'autre : Bookmarks (Signets), History (Historique) et Popups (Pop-ups).
- > Appuyez sur ▲ ou ▼ pour parcourir la liste des sites Web disponibles.
- > Appuyez ensuite sur GO pour afficher le site Web sélectionné.
- > Appuyez sur la touche bleue pour l'afficher en plein écran.

#### Conseils utiles...

Pour naviguer sur un site Web à l'aide de la Beo4, masquez d'abord la liste en appuyant sur la touche bleue. Si le menu est affiché, masquez-le également à l'aide de la touche rouge.

> Appuyez ensuite sur  $\blacktriangle \lor$  et  $\clubsuit$  pour faire défiler la page.

- > Appuyez sur GO pour passer en « mode pointeur » et naviguer sur la page.
- > Utilisez les touches fléchées ▲ et pour déplacer le pointeur sur un lien puis appuyez sur GO pour afficher la nouvelle page.
- > Appuyez sur EXIT pour revenir en « mode défilement ».

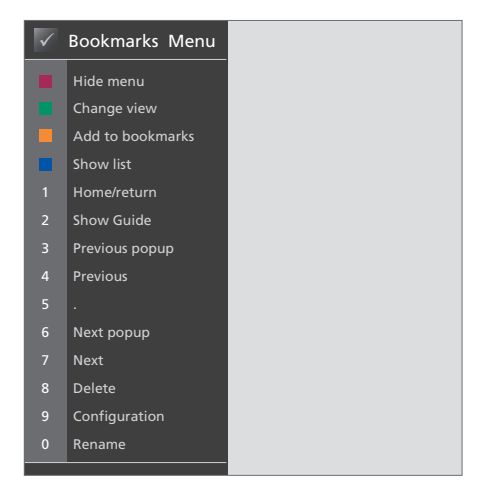

Ce menu en superposition affiche les options disponibles lorsque WEB est activé. Pour le faire apparaître, appuyez sur la touche rouge.

# Installation du BeoMedia 1

Le BeoMedia 1 comprend les produits suivants :

- BeoMedia 1
- Câbles
- Récepteur IR (uniquement nécessaire dans certaines installations)
- Logiciel (pré-installé)

L'installation complète est désignée sous le nom de BeoMedia 1.

Le BeoMedia 1 doit être installé et configuré par un installateur professionnel. Différentes installations sont illustrées, pages 15–17.

#### Maniement de votre BeoMedia 1

- Evitez d'exposer directement le BeoMedia au soleil ou à la lumière artificielle (spots, etc.).
- Assurez-vous que le BeoMedia est installé, positionné et connecté conformément aux instructions.
- N'exposez pas le BeoMedia à un taux d'humidité élevé, à la pluie ou à une source de chaleur.
- Le BeoMedia est conçu uniquement pour être utilisé à l'intérieur, dans un lieu sec.
   Plage de températures acceptables : 10 à 40°C.
- Laissez suffisamment d'espace autour du BeoMedia pour une ventilation adéquate (5 cm).
- Ne tentez pas d'ouvrir le boîtier de l'appareil.
  Confiez les opérations de ce type au personnel de maintenance qualifié.
- Si votre BeoMedia commence à faire trop de bruit, faites-le immédiatement dépanner.
- La mise hors tension complète du BeoMedia n'est possible qu'en débranchant sa prise murale.

## Vue d'ensemble du système

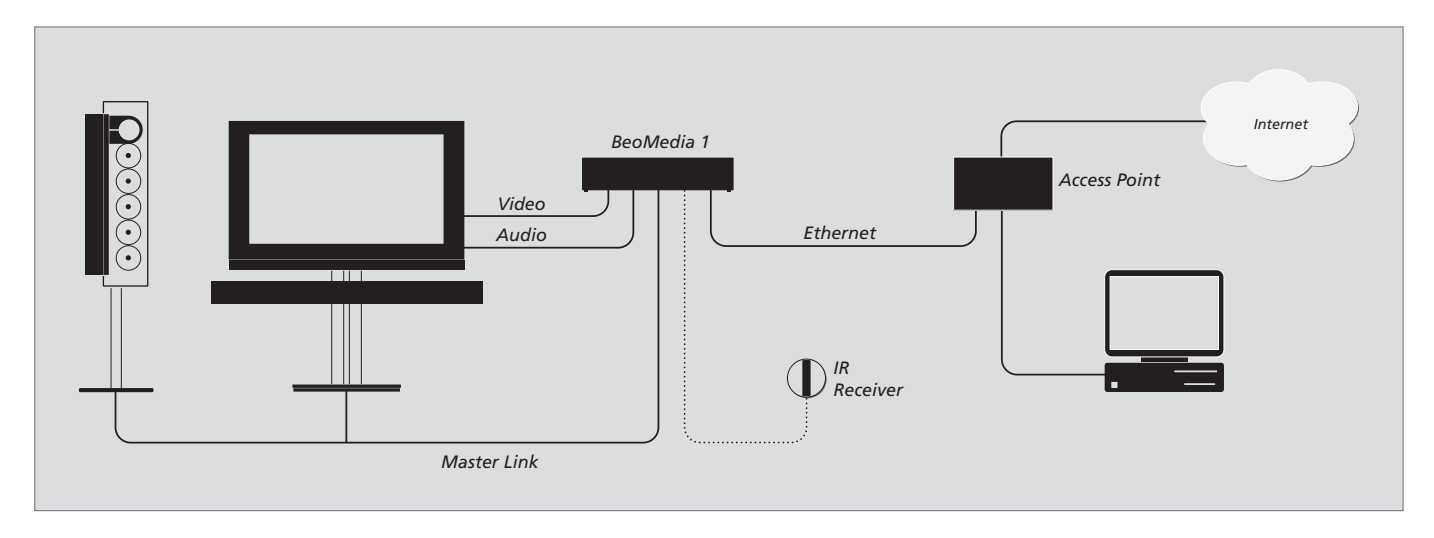

## BeoMedia connecté à un BeoVision avec entrée DVI-I

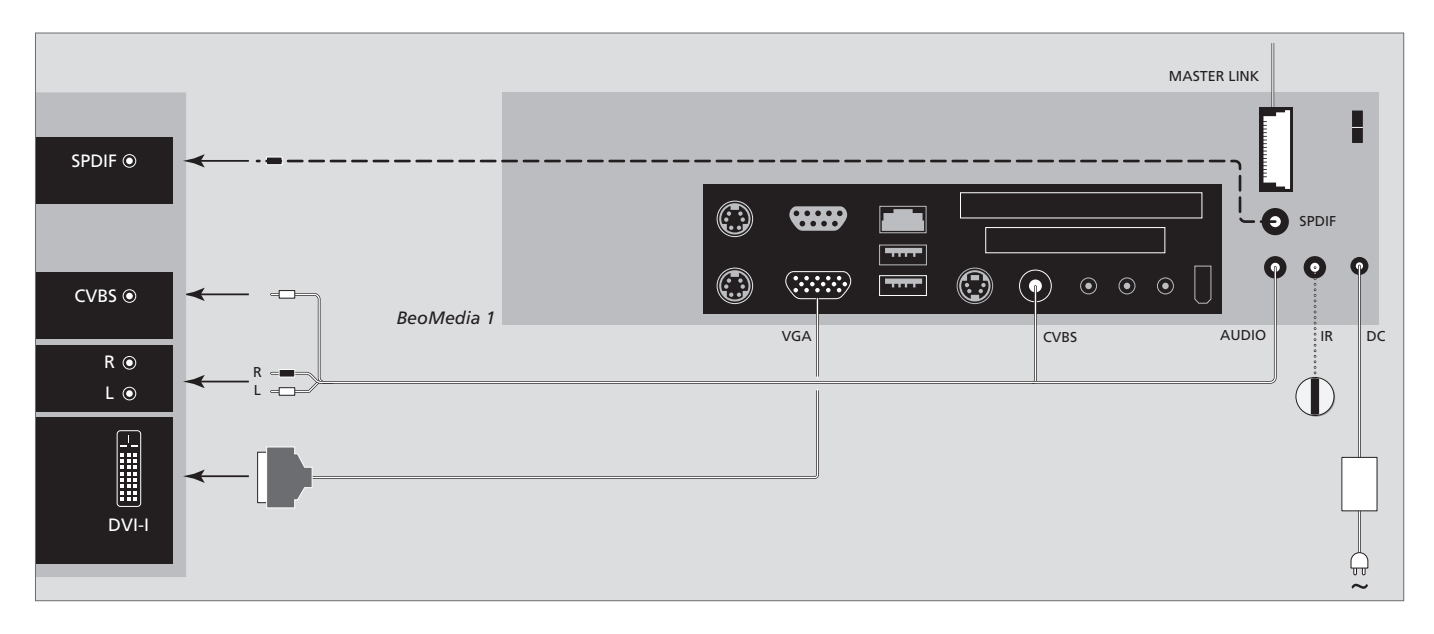

## BeoMedia connecté à un BeoVision sans entrée DVI-I ni VGA

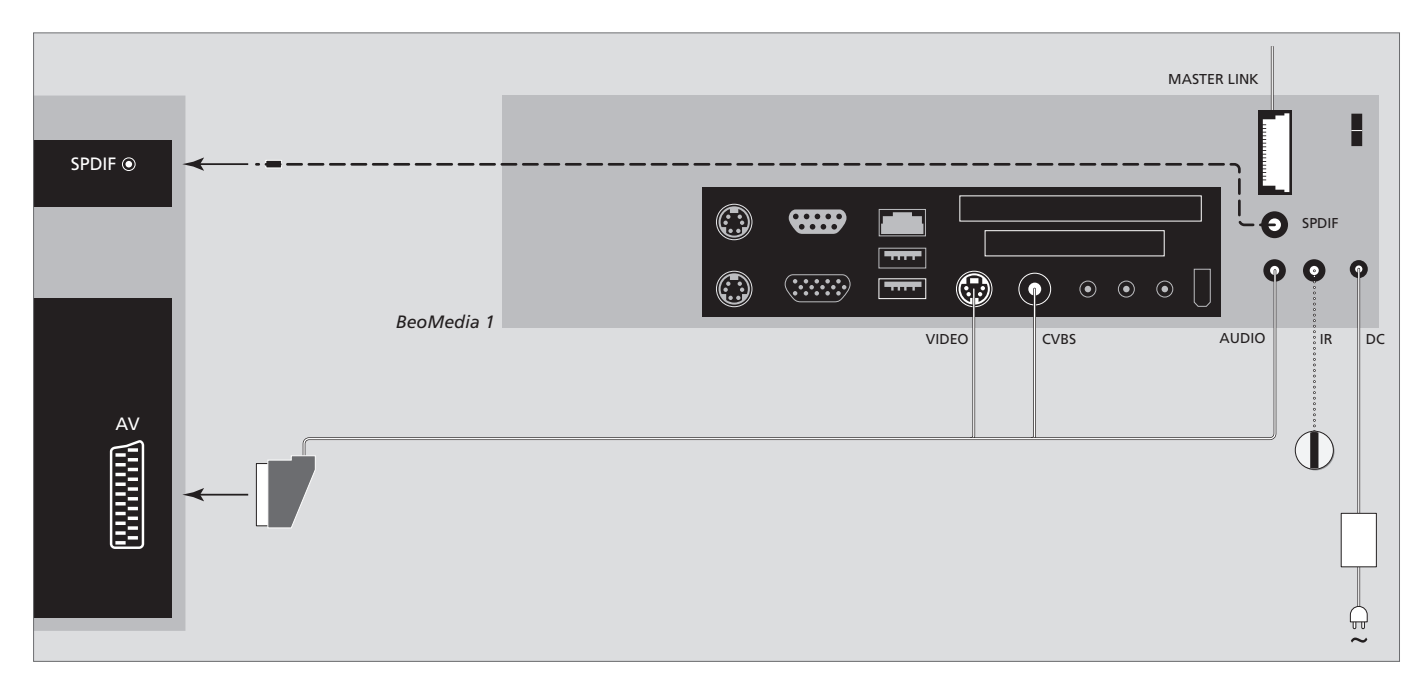

### BeoMedia connecté à un BeoVision avec entrée VGA

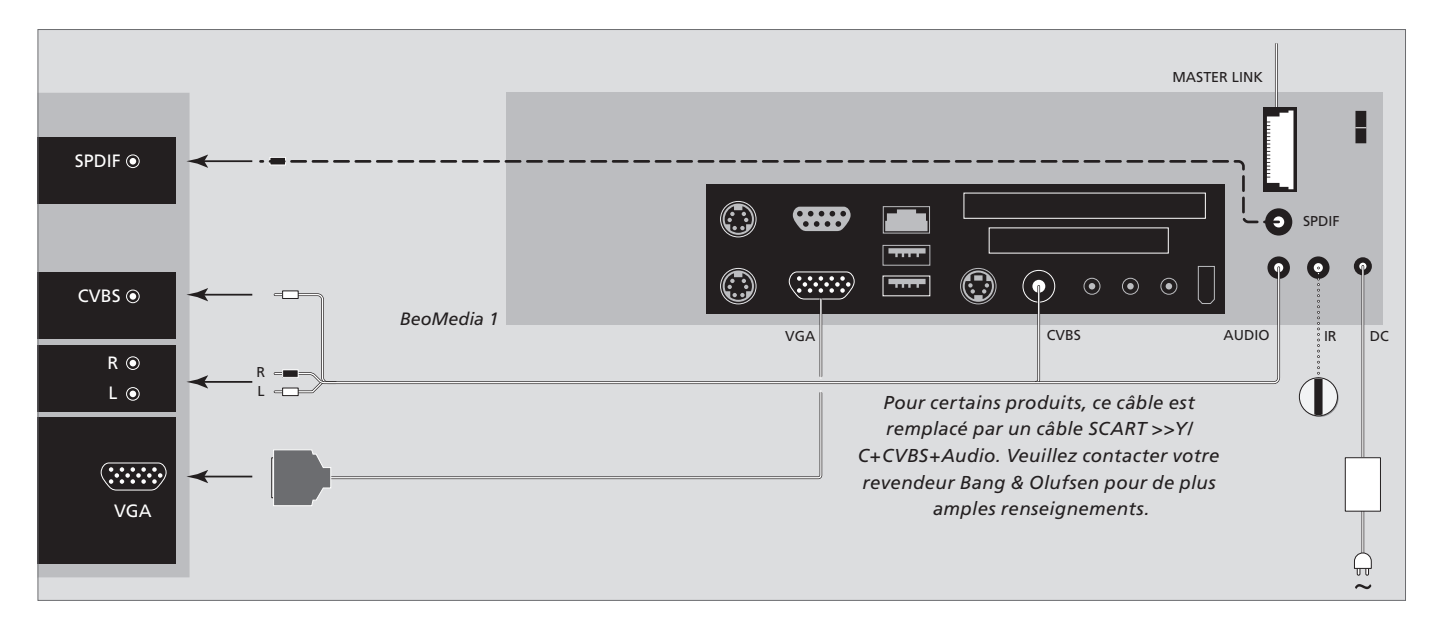

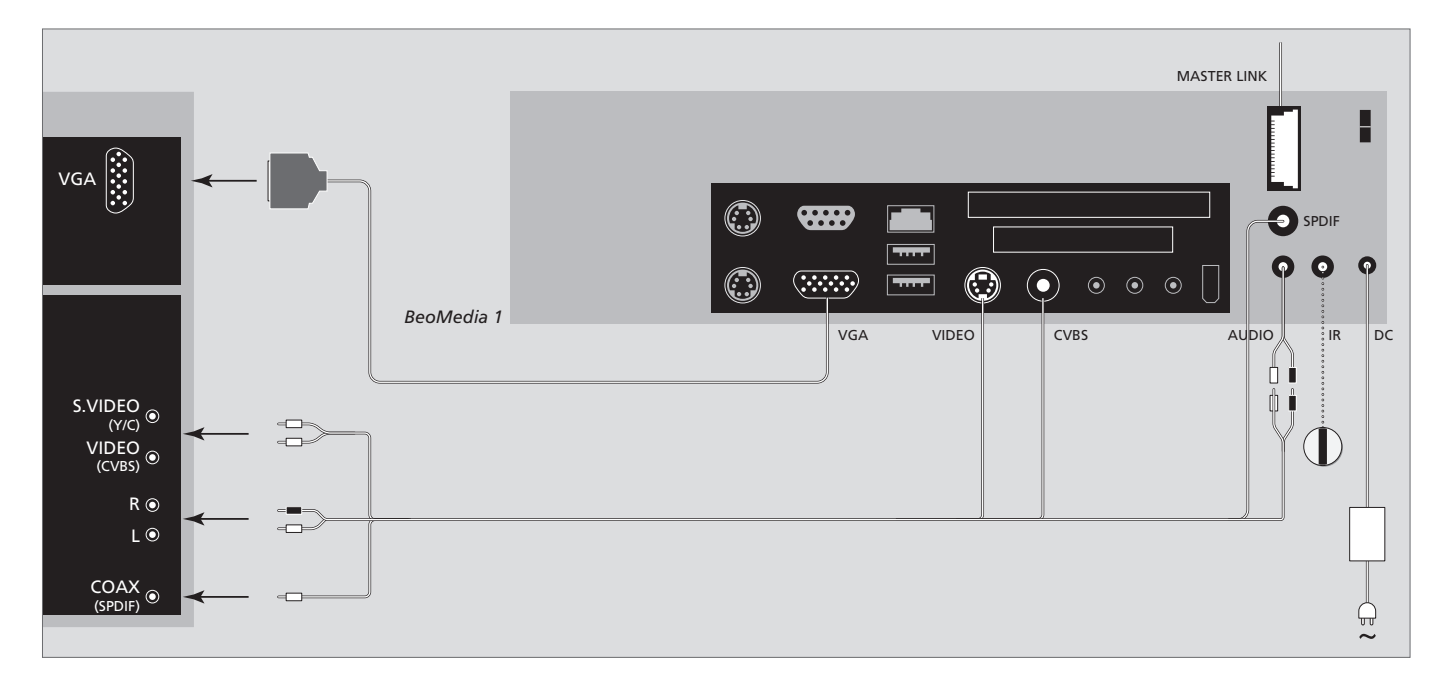

## BeoMedia connecté à un BeoVision pour le marché américain

## Copie de sauvegarde et programme antivirus

Afin d'éviter toute perte de vos données personnelles (photos, fichiers de musique, etc.) en cas de défaillance du système ou du programme, conservez-en toujours une copie.

Votre BeoMedia est livré avec un programme antivirus qui bloque les virus informatigues les plus communs.

#### Copie de sauvegarde

Il incombe à l'utilisateur de faire régulièrement des copies de sauvegarde de ses données (notamment photos, musique, etc.) et de s'assurer que ces données sont disponibles sur des supports pouvant immédiatement être transférés à nouveau sur le BeoMedia ou, dans le cas où le BeoMedia serait remplacé, sur le nouveau BeoMedia. Il lui incombe également de réinstaller ces copies de sauvegarde si cela s'avère nécessaire.

Vous pouvez par exemple réaliser une copie de sauvegarde de vos données sur l'ordinateur de votre bureau, sur n'importe quel périphérique externe (par exemple un disque dur portable), ou sur un CD ou un DVD.

Il convient également de faire une copie de sauvegarde des données lorsque le BeoMedia est remis à la maintenance. Le formatage de supports de données est souvent nécessaire dans le cadre de la réparation ; un tel formatage (avec la perte de données qui en découle) est effectué sans préavis.

Bang & Olufsen ne peut être tenu pour responsable d'une quelconque perte de données.

#### Réinstallation de données

Votre BeoMedia est configuré comme un « lecteur » dans votre logiciel PC. Lorsque vous avez besoin de réinstaller votre copie de sauvegarde, vous devez alors copier les données vers ce lecteur. Pour ce faire, utilisez simplement la fonction « glisser-déposer » des logiciels BeoPlayer, BeoPort ou BeoConnect.

#### **Programme antivirus**

Une attaque par un virus peut être grave et avoir rapidement pour résultat une panne du système et la perte de données importantes. En cas de défaillance grave, il est possible que vous deviez remettre votre BeoMedia au service de maintenance. Une réparation suite à une attaque de virus n'est PAS couverte par la garantie. Le BeoMedia contient un programme antivirus. Ce programme protège le système contre les virus et détecte les programmes de piratage informatique les plus courants. Le programme est automatiquement mis à jour via Internet pendant au minimum cing ans, à condition que le BeoMedia soit connecté à Internet en permanence. Ce programme est installé afin de supprimer instantanément et sans préavis tous les fichiers contenant un virus. Par conséquent, si vous avez transféré un fichier sur le BeoMedia et que vous n'arrivez plus à le retrouver, cela peut en être la raison.

Bang & Olufsen ne peut être tenu pour responsable d'une quelconque perte consécutive à une attaque de virus.

#### Reconnaissance et responsabilité

Les noms de produits mentionnés dans le présent manuel peuvent être des marques commerciales ou déposées appartenant à d'autres sociétés.

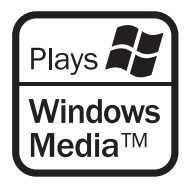

Certains éléments de ce système utilisent les technologies Microsoft Windows Media. Copyright © 1999–2002 Microsoft Corporation. Tous droits réservés. Microsoft, Windows Media et le logo Windows sont des marques déposées de Microsoft Corporation aux Etats-Unis et/ou dans d'autres pays.

Bang & Olufsen ne peut en aucun cas être tenu responsable des dommages indirects ou consécutifs découlant de l'utilisation ou de l'impossibilité d'utilisation du logiciel. Le BeoMedia embarque une édition limitée de Windows XP. Afin d'utiliser cette édition, vous devez lire les termes du contrat EULA ci à droite.

Remarque ! Les termes du contrat EULA sont rédigés en anglais, les textes juridiques étant spécifiques à chaque pays et ne pouvant pas faire l'objet d'une traduction directe. A ce jour, aucune traduction juridiquement correcte de ce texte n'a encore été réalisée.

#### **EULA** Terms

You have acquired a device, BeoMedia 1, that includes software licensed by AmiTech from Microsoft Licensing, GP or its affiliates. Those installed software products of MS origin, as well as associated media, printed materials, and online or electronic documentation, are protected by international intellectual property laws and treaties. The SOFTWARE is licensed, not sold. All rights reserved.

IF YOU DO NOT AGREE TO THIS END USER LICENSE AGREEMENT EULA, DO NOT USE THE DEVICE OR COPY THE SOFTWARE. INSTEAD, PROMPTLY CONTACT AMITECH FOR INSTRUCTIONS ON RETURN OF THE UNUSED DEVICE; FOR A REFUND. ANY USE OF THE SOFTWARE, INCLUDING BUT NOT LIMITED TO USE ON THE DEVICE, WILL CONSTITUTE YOUR AGREEMENT TO THIS EULA (OR RATIFICATION OF ANY PREVIOUS CONSENT).

GRANT OF SOFTWARE LICENSE. This EULA grants you the following license:

You may use the SOFTWARE only on the DEVICE.

NOT FAULT TOLERANT. THE SOFTWARE IS NOT FAULT TOLERANT. AMITECH HAS INDEPENDENTLY DETERMINED HOW TO USE THE SOFTWARE IN THE DEVICE, AND MS HAS RELIED UPON AMITECH TO CONDUCT SUFFICIENT TESTING TO DETERMINE THAT THE SOFTWARE IS SUITABLE FOR SUCH USE.

NO WARRANTIES FOR THE SOFTWARE. THE SOFTWARE is provided AS IS and with all faults. THE ENTIRE RISK AS TO SATISFACTORY QUALITY, PERFORMANCE, ACCURACY, AND EFFORT (INCLUDING LACK OF NEGLIGENCE) IS WITH YOU. ALSO, THERE IS NO WARRANTY AGAINST INTERFERENCE WITH YOUR ENJOYMENT OF THE SOFTWARE OR AGAINST INFRINGEMENT. IF YOU HAVE RECEIVED ANY WARRANTIES REGARDING THE DEVICE OR THE SOFTWARE, THOSE WARRANTIES DO NOT ORIGINATE FROM, AND ARE NOT BINDING ON, MS. No Liability for Certain Damages. EXCEPT AS PROHIBITED BY LAW, MS SHALL HAVE NO LIABILITY FOR ANY INDIRECT, SPECIAL, CONSEQUENTIAL OR INCIDENTAL DAMAGES ARISING FROM OR IN CONNECTION WITH THE USE OR PERFORMANCE OF THE SOFTWARE. THIS LIMITATION SHALL APPLY EVEN IF ANY REMEDY FAILS OF ITS ESSENTIAL PURPOSE. IN NO EVENT SHALL MS BE LIABLE FOR ANY AMOUNT IN EXCESS OF U.S. TWO HUNDRED FIFTY DOLLARS (U.S. \$250.00)

Limitations on Reverse Engineering, Decompilation, and Disassembly. You may not reverse engineer, decompile, or disassemble the SOFTWARE, except and only to the extent that such activity is expressly permitted by applicable law notwithstanding this limitation.

SOFTWARE TRANSFER ALLOWED BUT WITH RESTRICTIONS. You may permanently transfer rights under this EULA only as part of a permanent sale or transfer of the Device, and only if the recipient agrees to this EULA. If the SOFTWARE is an upgrade, any transfer must also include all prior versions of the SOFTWARE.

EXPORT RESTRICTIONS. You acknowledge that SOFTWARE is subject to U.S. export jurisdiction. You agree to comply with all applicable international and national laws that apply to the SOFTWARE, including the U.S. Export Administration Regulations, as well as end-user, end-use and destination restrictions issued by U.S. and other governments. For additional information see http://www.microsoft.com/exporting/.

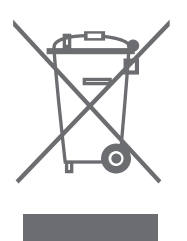

# Directive DEEE (Déchets d'équipements électriques et électroniques) – Protection de l'environnement

Le Parlement européen et le Conseil de l'Union européenne ont promulgué la directive relative aux déchets d'équipements électriques et électroniques. Cette directive a pour objectif la prévention des déchets d'équipements électriques et électroniques et la promotion de la réutilisation et du recyclage ainsi que d'autres formes de récupération de tels déchets. En tant que telle, la directive concerne les producteurs, distributeurs et consommateurs.

La directive DEEE exige qu'aussi bien les fabricants que les utilisateurs utilisent les équipements et pièces électriques et électroniques d'une manière respectueuse de l'environnement et que les matières ou l'énergie des équipements et déchets soient réutilisées ou récupérées.

Il n'est pas permis de jeter les équipements et pièces électriques et électroniques avec les ordures ménagères ; tous les équipements et pièces électriques et électroniques doivent être collectés et mis au rebut séparément. Les produits et équipements qui peuvent être collectés en vue de la réutilisation, du recyclage et d'autres formes de récupération sont marqués du pictogramme représenté ci-contre. En mettant au rebut des équipements électriques et électroniques par le biais des systèmes de collecte disponibles dans votre pays, vous protégez l'environnement, la santé humaine et contribuez à une utilisation rationnelle et sage des ressources naturelles. La collecte d'équipements et déchets électriques et électroniques évite la pollution éventuelle de la nature par des substances dangereuses qui peuvent être présentes dans les produits et équipements électriques et électroniques.

Votre revendeur Bang & Olufsen se fera un plaisir de vous aider et de vous conseiller sur la méthode correcte de mise au rebut dans votre pays.

#### Pour votre information...

Vos besoins en tant qu'utilisateur sont soigneusement étudiés tout au long du processus de conception et de développement des produits Bang & Olufsen ; nous nous efforçons de rendre nos produits faciles et agréables à utiliser.

Par conséquent, nous espérons que vous accepterez de consacrer un instant à nous faire part de votre expérience avec votre produit Bang & Olufsen. Tout ce que vous considérez comme important (qu'il s'agisse de points positifs ou négatifs) peut nous aider dans nos efforts pour perfectionner nos produits.

Merci !

Pour nous contacter, visitez notre site Web à l'adresse...

www.bang-olufsen.com

ou écrivez à :

Bang & Olufsen a/s BeoCare Peter Bangs Vej 15 DK–7600 Struer

ou envoyez un fax à : Bang & Olufsen BeoCare +45 97 85 39 11 (fax) Ce produit est conforme aux conditions énoncées dans les directives 89/336/CEE et 73/23/CEE.

Sous réserve de modifications sans préavis des caractéristiques techniques, des fonctions et de leur utilisation.

www.bang-olufsen.com